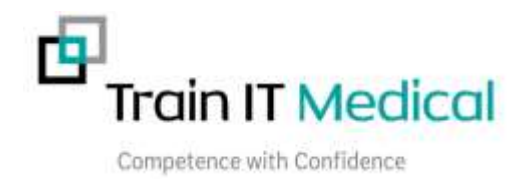

## Reminder List Bulk Clean Up - Summary Sheet

## **BP Premier**

To access the Reminder List clean up facility;

1. From the Main screen of BP Premier, open the Setup> Configuration

| B A                                                                                                    | Reminder reason              |                  | A.    | Add                        |
|----------------------------------------------------------------------------------------------------|------------------------------|------------------|-------|----------------------------|
| d                                                                                                    | "Flesult                     |                  | 100   | Eat                        |
| General                                                                                                    | 12ndti Immunisation          |                  |       | Barrent                    |
|                                                                                                    | After immunisation           |                  |       | 1000010                    |
| Page 1                                                                                                    | 4mth Immunisation            |                  | 1     | Anna a                     |
|                                                                                                    | F. H. A                      |                  | -     | Clean op                   |
| Results report                                                                                                    | Alow free text reminder      | m.               |       |                            |
|                                                                                                    | Reids to be printed on Re    | ninder lat.      |       |                            |
|                                                                                                    | Name                         | Size (mml)       | ~     | Add                        |
| Database                                                                                                    | Name                         | 50               |       | Mudfy                      |
| 0                                                                                                    | Reason                       | 40               |       |                            |
|                                                                                                    | Date Due                     | 20               |       | Delete                     |
| 2                                                                                                    | Ductor                       | 45               |       |                            |
| Lata                                                                                                    | Phone                        | 25               | · •   |                            |
|                                                                                                    | Send as Mail m               | erge:            |       |                            |
|                                                                                                    | Check 'Mark as sent's        | tox as default   |       |                            |
| Farmedan                                                                                                    | Default reminder list interv | o. I week        |       |                            |
| La contra contra c | Darity Actions/Eveninder     | w bees than I pa | month | n old                      |
|                                                                                                    |                              | 100              | 1,000 | 2003                       |
| Care clares                                                                                                    |                              |                  |       |                            |
| (127)                                                                                                    |                              |                  |       |                            |
| (0)                                                                                                    |                              |                  |       |                            |
|                                                                                                    |                              |                  |       |                            |
| Email                                                                                                    |                              |                  |       |                            |
|                                                                                                    |                              |                  | Sav   | <ul> <li>Cancel</li> </ul> |

- 2. Select the 'Reminders' icon in the colum on the left.
- 3. After editing the list of available reminder reasons in the list, select the **Clean Up** button.
- 4. **Highlight the entries in the left hand column** that you want to merge with an entry in the right hand column.
- 5. Select the **'Change'** button to effect the merge.

| Teminders            | 2 | Reasons                | 1 |
|----------------------|---|------------------------|---|
| 3P Check             |   | Influenza Immunisation |   |
| iteast check         |   | Mamnogram              |   |
| Care plan            |   | PAP - Recall           |   |
| Saecal Occuit Blood  |   | Page strengt           |   |
| luvax                |   | Pathology test         |   |
| Health assessment    |   | Pneumovax Immunisation |   |
| mmunisation          |   | Prostate check         |   |
| nfluenza Vaccination |   | Rotavirus Immunisation |   |
| Marrynogram          |   | .Semen analysis        |   |
| Pap smear            |   | Skin check             |   |
| PAPP                 |   | Tetanus Immunisation   |   |
| neumovila            |   | Weight review          |   |
|                      | * |                        | 4 |

**Please note**: It is possible to merge multiple entries at once. This can be done by Holding down the Shift or Control keys while selecting the entries with the mouse.